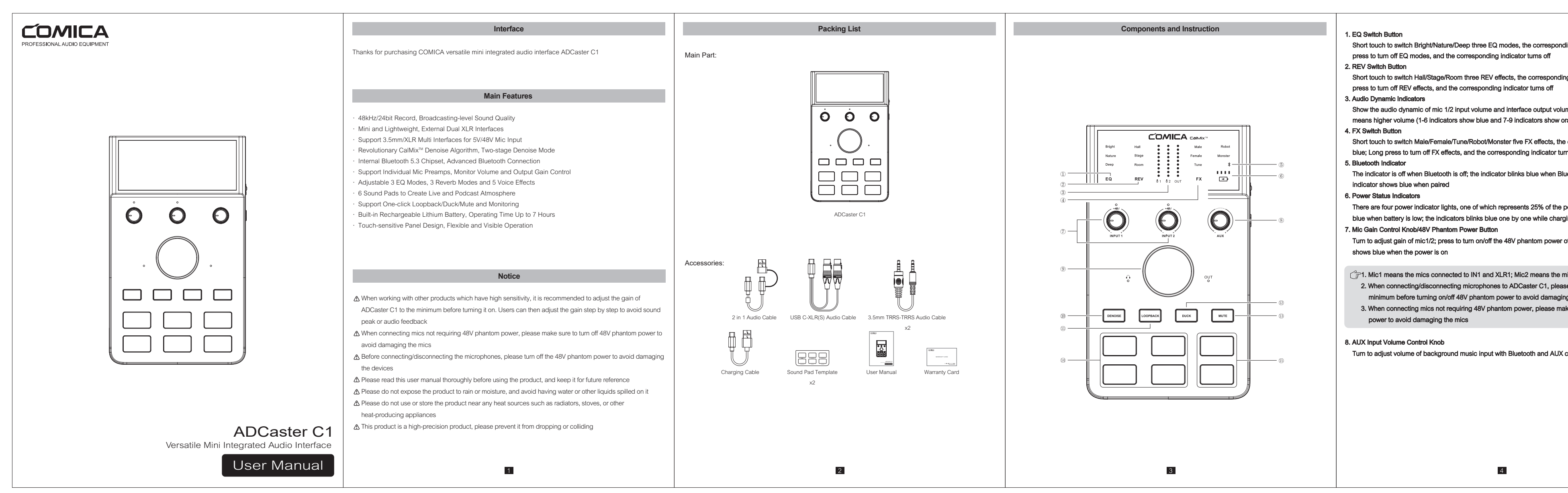

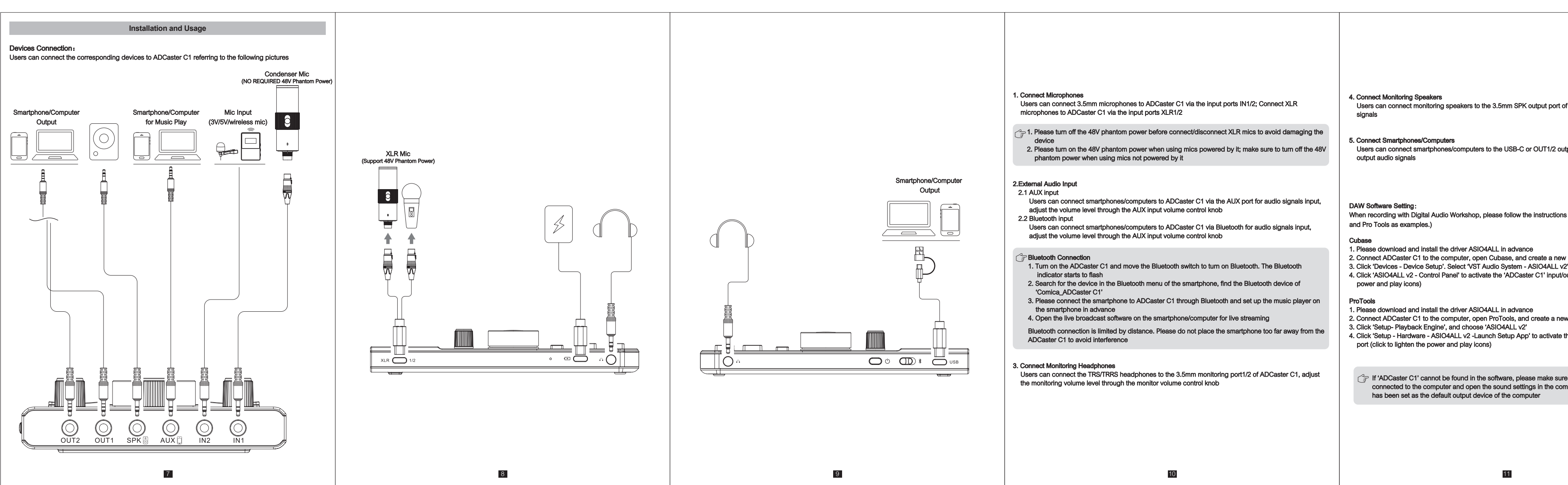

尺寸: 109x156mm; 材质: 100克书纸; 英文首页做封面; 不过膜

| nding indicator shows blue; Long                                                                                         | <ol> <li>Monitor/Output Volume Switch&amp;Control Knob</li> <li>Press to switch monitor/output volume control, the corresponding indicator shows blue; turn to adjust<br/>monitor/output volume</li> </ol>                                                                                                    |                                                                                                    |
|----------------------------------------------------------------------------------------------------|----------------------------------------------------------------------------------------------------|----------------------------------------------------------------------------------------------------|
| ling indicator shows blue; Long                                                                                          | <ol> <li>Denoise: Short press to turn on/switch/turn off denoise. The indicator shows white when the first-stage<br/>denoise is on, and shows orange when the second-stage denoise is on. Denoise automatically filters<br/>background noise, and ensures the clearness of audio recording</li> </ol>                                             |                                                                                                    |
| lume. More glowing indicators<br>orange)                                                                                 | 11. Loopback: Short press to turn on/off Loopback; the indicator turns on/off when Loopback is on/off.<br>Turning on Loopback will allow the ADCaster C1 to record the system audio from the USB C input. If<br>turned off, you can still hear the system audio from monitoring, but it will not be recorded                                      |                                                                                                    |
| ne corresponding indicator shows<br>urns off                                                                             | <ol> <li>Duck: Short press to turn on/off Duck; the indicator turns on/off when Duck is on/off. Duck mode can be<br/>activated to lower the volume of background music and turn up the hosts' voice</li> <li>Mute: Short press to turn on/off Mute; the indicator turns on/off when Mute is on/off</li> </ol>                                     |                                                                                                    |
| Bluetooth is on and unpaired; the                                                                                        | 14. Audio Effect Button<br>Short press to turn on/off audio effects; the corresponding indicator turns on/off when audio effect is<br>on/off; ADCaster C1 has 4 preset audio effects including Applause, Laughter, Cheering, Funny                                                                                                    |                                                                                                    |
| e power. The first indicator blinks<br>rging                                                                             | 15. Custom Audio Effect Button<br>Users can record songs, music, beats via mics, external audio input devices, Bluetooth devices, and<br>save it to ADCaster C1                                                                                                    |                                                                                                    |
| r of XLR mic1/2. The indicator                                                                                           | <ol> <li>Recording: with ADCaster C1 on, connect it to mics/external audio input devices/Bluetooth devices;<br/>Long press the custom button until the indicator shows cyan and enters recording mode; The longest<br/>recording time is 10 seconds; Short press to stop recording</li> </ol>                                                     |                                                                                                    |
| mics connected to IN2 and XLR2<br>ase set the gain of it to the<br>ling the devices<br>nake sure to turn off 48V phantom | <ol> <li>Delete recording: Repeat the recording steps and the new recording will replace the old one</li> <li>Play customized audio: Short press the custom button with existing customized audio to play/stop audio; the indicator turns on/off when audio playing is on/off</li> <li>By default, there is no customized audio effect</li> </ol> | <ol> <li>XLR1/2: Connect XLR mics to get mic input via the USB C-XLR(S) audio cable</li> <li>Reset Hole: If the device cannot be charged or is unable to work, insert the reset pin into the reset hole to reset it</li> <li>USB-C Charging Port: Plug in the USB-C charging cable to connect ADCaster C1 and power bank/DC</li> </ol> |
| K connection                                                                                                    |                                                                                                    | power to charge<br><b>4. 3.5mm Monitoring Port:</b> Plug in a 3.5mm TRS/TRRS headphone to monitor<br><b>5. USB-C Port:</b> Connect phones/computers to input/output audio signals<br><b>6. Bluetooth Switch:</b> Move to turn on/off Bluetooth                                                                                         |
|                                                                                                    |                                                                                                    | <ol> <li>Power Button: Long press to turn on/off ADCaster C1</li> <li>OUT1/2: 3.5mm TRRS output port to connect phones, computers and tablets for audio signal output</li> </ol>                                                                                                    |
|                                                                                                    |                                                                                                    | <ol> <li>SPK: 3.5mm TRS output port to connect speakers for audio signal output</li> <li>AUX: 3.5mm TRS input port to connect computers, phones for external audio signal input</li> <li>IN1/2: 3.5mm TRS input port to connect mics for audio signal input</li> <li>Evidable Stand</li> </ol>                                         |
|                                                                                                    | 5                                                                                                    | 12. FORGUNG Stand                                                                                                    |

|                                              | Specification    |                                 |                                      |                                                                                             |
|----------------------------------------------|------------------|---------------------------------|--------------------------------------|---------------------------------------------------------------------------------------------|
|                                              |                  |                                 |                                      |                                                                                             |
|                                              |                  |                                 |                                      |                                                                                             |
|                                              |                  | Input Interface                 | 1 x USB-C to 2 x XLR, 2 x 3.5mm      |                                                                                             |
|                                              |                  | AUX Input Interface             | 1 x 3.5mm, 1 x Bluetooth             |                                                                                             |
|                                              |                  | Digital Interface               | 1 x USB-C                            |                                                                                             |
| of ADCaster C1 to output audio               | Interface        | OUT Interface                   | 2 x 3.5mm                            |                                                                                             |
|                                              |                  | SPK Output Interface            | 1 x 3.5mm                            |                                                                                             |
|                                              |                  | Headphone Output Interface      | 2 x 3.5mm                            |                                                                                             |
|                                              |                  | Sampling Rate                   | 48kHz                                |                                                                                             |
|                                              | Audio Resolution | Bit Depth                       | 24bit                                |                                                                                             |
|                                              |                  | Dynamic Range                   | 100dB(A-weighted,as per IEC651)      |                                                                                             |
|                                              |                  | Frequency Response              | 20Hz ~ 20kHz, ±0.1dB                 |                                                                                             |
|                                              |                  | THD+N                           | 0.003%, 1kHz, -3dBFS, 22Hz/22kHz BPF |                                                                                             |
|                                              |                  | Equivalent Noise                | -128dBu(A-weighted,as per IEC651)    |                                                                                             |
|                                              | Microphone Input | Input Impedance                 | 5kΩ                                  |                                                                                             |
|                                              |                  | Microphone Input Maximum Level  | -8dBu                                | 「「「「「」」「「」」「「」」」                                                                            |
|                                              |                  | Preamp Gain Range               | 10dB ~ 60dB                          |                                                                                             |
| below to set up (Take Cubase                 |                  | Dynamic Range                   | 100dB(A-weighted.as per IEC651)      |                                                                                             |
|                                              |                  | Frequency Response              | 20Hz ~ 20kHz, ±1dB                   | i i i i i SH72.0                                                                            |
|                                              | SPK Output       | Output Impedance                | 6000                                 |                                                                                             |
|                                              |                  | Microphone Output Maximum Level | 4dBu                                 | Mahaita annian audia ann                                                                    |
| project                                      |                  | Dynamic Range                   | 100dB(A-weighted.as per IEC651)      | Website: collica-duulo.colli                                                                |
| '2'<br>'output port (click to lighten the    | Headphone Output | Frequency Response              | 20Hz ~ 20kHz, ±1dB                   | Facebook: Comica Audio Tech Global                                                          |
|                                              |                  | Output Impedance                | 60                                   | Instagram: Comica Audio                                                                     |
|                                              |                  | Microphone Output Maximum Level | 4dBu                                 |                                                                                             |
|                                              |                  | Battery                         | Polymer Lithium Battery 1800mAh 3.7V | YouTube: Comica Audio                                                                       |
| ew project<br>the 'ADCaster C1' input/output | Others           | Dattory                         | With Phantom Power On:4 Hours:       |                                                                                             |
|                                              |                  | Operating Time                  | With Phantom Power Off:7 Hours       |                                                                                             |
|                                              |                  | Charging Specification          | USB-C 5V2A                           |                                                                                             |
|                                              |                  | Phantom Power Output            | 48V                                  |                                                                                             |
|                                              |                  | Net Weight                      | 303g                                 |                                                                                             |
|                                              |                  | Dimension                       | 31 x 110 x 184mm                     |                                                                                             |
|                                              |                  | Working Temperature             | 0.C ~ 50.C                           |                                                                                             |
| e that ADCaster C1 is                        |                  | Storage Temperature             | -20.0 ~ 60.0                         |                                                                                             |
| mputer to see if ADCaster C1                 |                  | otorage remperature             | -20000                               |                                                                                             |
|                                              |                  |                                 |                                      |                                                                                             |
|                                              |                  |                                 |                                      |                                                                                             |
|                                              |                  |                                 |                                      |                                                                                             |
|                                              |                  |                                 |                                      |                                                                                             |
|                                              |                  |                                 |                                      |                                                                                             |
|                                              |                  |                                 |                                      | The COMICA LOGO is a trademark which is registered and owned by Commlite Technology Co.,Ltd |
|                                              |                  |                                 |                                      | Email: support@comica-audio.com                                                             |
|                                              | 1                |                                 |                                      |                                                                                             |
|                                              |                  | 12                              |                                      |                                                                                             |